### 予約ページ ①トップページ

# カレンダーから、希望する窓口のうち、 Oとなっている日付を選択します。

|                   | -U#VE                                                                                                    | <b>F</b> 枕さ                                                                                                    |           |
|-------------------|----------------------------------------------------------------------------------------------------|----------------------------------------------------------------------------------------------------|-----------|
| <b>Q</b> 手続き選択をする | メールアドレスの確認                                                                                                    | ● 内容を入力する                                                                                                    | 🛷 予約をする   |
| 施設選択              |                                                                                                    |                                                                                                    |           |
| 出生スマート窓口 予約フォーム   |                                                                                                    |                                                                                                    |           |
| 説明                | こちらは、出生スマート窓口サー<br>出生スマート窓口では、以下のサ<br>・出生届等の市役所で行う出生<br>・来庁日時を予約するため、待<br>※一部ワンストップでできない<br>※スマート窓口での手続き時間<br>※予約フォームの入力にかかる<br>まずは、「凡例」の下の表から、 | ビスの利用の予約フォームです。<br>ービスを受けることができます。<br>に関する手続きをワンストップで行<br>ち時間がありません。<br>手続きもございます<br>の目安は、20~60分程度です。<br>時間の目安は、5~10分程度です。<br>予約希望日時を選択してください。 | うことができます。 |
| 受付時間              | 2025年04月18日09時00分~                                                                                                    |                                                                                                    |           |
| 間い合わせ先            | 酒田市市民課住民係                                                                                                    |                                                                                                    |           |
| 電話番号              | 0234-26-5723                                                                                                    |                                                                                                    |           |
| FAX番号             |                                                                                                    |                                                                                                    |           |
| メールアドレス           | shimin@city.sakata.lg.jp                                                                                                    |                                                                                                    |           |
|                   |                                                                                                    |                                                                                                    |           |
| 現在日時              | 2025年04月21日09時15分                                                                                                    |                                                                                                    |           |
| 51 (51)           | ✔:選択中 〇:予約可 ×:予                                                                                                    | 約不可 -:予約受付期間外                                                                                                    |           |

予約したい日付の ○ または ✔ をクリックしてください。

※予約状況をクリックすると時間選択画面へ進みます。

| 施設名                                        | 予約枠名                      | <3か月前<br><1か月前<br><2週前 |              |              | 3か月後2       2025年       1か月後2       2週後2 |              |              |              |              |              |              |              |              | ∩月後><br>♪月後><br>2週後> |              |
|--------------------------------------------|---------------------------|------------------------|--------------|--------------|------------------------------------------|--------------|--------------|--------------|--------------|--------------|--------------|--------------|--------------|----------------------|--------------|
|                                            |                           | 04/20<br>(日)           | 04/21<br>(月) | 04/22<br>(火) | 04/23<br>(水)                             | 04/24<br>(木) | 04/25<br>(金) | 04/26<br>(土) | 04/27<br>(日) | 04/28<br>(月) | 04/29<br>(火) | 04/30<br>(水) | 05/01<br>(木) | 05/02<br>(金)         | 05/03<br>(土) |
| <u>スマート窓口</u><br><u>(酒田市役</u><br><u>所)</u> | テスト用スマ<br>ート窓口(酒<br>田市役所) | -                      | -            | -            | -                                        | 0            | 0            | -            | -            | 0            | 0            | 0            | 0            | 0                    | -            |

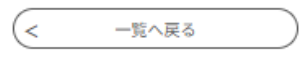

予約ページ ②時間選択ページ

「O」となっている時間から、ご希望の時間を選択します。 選択すると「✓」に変わるので、「予約する」を選択します。

|                       | 予約手続き             |                    |                  |                |            |               |            |        | 0            |                      |
|-----------------------|-------------------|--------------------|------------------|----------------|------------|---------------|------------|--------|--------------|----------------------|
| Q FROMRETS            |                   | ×-17F1             | レスの確認            | K              | <b>》</b> 内 | 富を入力          | する         | <      | <b>⑦</b> 予約を | する                   |
|                       |                   |                    | 1                |                |            |               |            |        | (            | 380                  |
| 時間選択                  |                   |                    |                  |                |            |               |            |        |              |                      |
| 出生スマート窓口予約フォー         | -4                |                    |                  |                |            |               |            |        |              |                      |
| 選択日付                  | 2025              | ≢04月24日(木)         | )                |                |            |               |            |        |              |                      |
| 選択施設                  | <u>77-</u>        | - ト窓口(酒田           | 市役所)             |                |            |               |            |        |              |                      |
| 凡例                    | ✓:i<br>予約し<br>さい。 | 囲択中 ○:予<br>、たい時間の( | 約可 ×:予<br>)をクリック | 約不可 -<br>して、 🗸 | - : 予約     | )受付期<br>りった ( | 同外<br>5「予約 | する」ボタン | を押下してく       | 、だ                   |
|                       |                   |                    |                  |                |            |               |            |        |              | Ō                    |
| 予約枠名                  | 09:00             | 10:00              | 11:00            | 12:            | 00         | 13            | :00        | 14:00  | 15:00        | 操作時間を<br>延長する        |
| テスト用スマート窓口<br>(酒田市役所) | 0                 | 0                  | 0                | -              | -          | -             | -          | 0      | 0            | 記色を<br>変更する          |
|                       | (~ ***            | 設選択へ戻る             |                  |                |            | 予約7           | 13         |        | 29           | AA<br>文字サイズ<br>を変更する |

### 選択後の画面

|                       |       |        |       |     |     |    |     |       |       | -                                 |
|-----------------------|-------|--------|-------|-----|-----|----|-----|-------|-------|-----------------------------------|
| 予約枠名                  | 09:00 | 10:00  | 11:00 | 12: | :00 | 13 | :00 | 14:00 | 15:00 | 操作時間を<br>延長する                     |
| テスト用スマート窓口<br>(酒田市役所) | ~     | ο      | ο     | -   | -   | -  | -   | ο     | 0     | 配色を<br>変更する                       |
|                       | (< 施  | 設選択へ戻る |       |     |     | 予約 | する  | >     |       | Аа<br><del>хури</del> лж<br>евета |

### 予約ページ ③利用規約同意ページ

### 利用規約をご確認いただき、「同意する」を選択してください。

| 手続き名                                                                                           | 出生スマート窓口予約フォーム                                                                                                    |  |  |  |  |  |  |
|------------------------------------------------------------------------------------------------|----------------------------------------------------------------------------------------------------|--|--|--|--|--|--|
| 説明                                                                                             | こちらは、出生スマート窓口サービスの利用の予約フォームです。                                                                                                    |  |  |  |  |  |  |
|                                                                                                | 出生スマート窓口では、以下のサービスを受けることができます。<br>・出生届等の市役所で行う出生に関する手続きをワンストップで行うことができます。<br>・来庁日時を予約するため、待ち時間がありません。<br>※一部ワンストップでできない手続きもございます<br>※スマート窓口での手続き時間の目安は、20~60分程度です。<br>※予約フォームの入力にかかる時間の目安は、5~10分程度です。            |  |  |  |  |  |  |
|                                                                                                | ますは、「凡例」の下の表から、予約希望日時を選択してくたさい。                                                                                                    |  |  |  |  |  |  |
| 受付時期                                                                                           | 2025年4月18日9時00分~                                                                                                    |  |  |  |  |  |  |
|                                                                                                |                                                                                                    |  |  |  |  |  |  |
| 問い合わせ先                                                                                         | 酒田市市民課住民係<br>                                                                                                    |  |  |  |  |  |  |
| 電話番号                                                                                           | 0234-26-5723                                                                                                    |  |  |  |  |  |  |
| FAX番号                                                                                          | 操作時間を<br>延長する                                                                                                    |  |  |  |  |  |  |
| メールアドレス                                                                                        | shimin@city.sakata.lg.jp                                                                                                    |  |  |  |  |  |  |
| <利用规约>                                                                                         | 配色を<br>変更する                                                                                                    |  |  |  |  |  |  |
| 山形県 県<br>・市町村電子申請                                                                              | サービス「やまがたe中請」利用規約 AA                                                                                                    |  |  |  |  |  |  |
| サービスをご利用になる前                                                                                   | マ字サイズ を変更する を変更する                                                                                                    |  |  |  |  |  |  |
| 山形県及び山形県内全市町<br>「やまがたe申請」』(以下、<br>設予約等を行っていただくに」<br>に同意いただくことが必要で                              | 山形県及び山形県内全市町村(以下、「県及び県内市町村」という。)が共同で運営する『山形県 県・市町村電子中請サービス<br>「やまがたe申請」」(以下、「やまがたe申請」という。)を利用され、インターネットを通じて県及び県内市町村に申請・届出・加<br>設予約等を行っていただくには、『「山形県 県・市町村電子申請サービス「やまがたe申請」利用規約」」(以下、「規約」という。)<br>に同意いただくことが必要です。 |  |  |  |  |  |  |
| 「やまがたe申請」を利用された方は、規約に同意したものとみなします。また何らかの理由により、規約に同意いただけない場合<br>だの<br>は、「やまがたe申請」のご利用をお断りいたします。 |                                                                                                    |  |  |  |  |  |  |
| 「同意する」ボタンをクリッ                                                                                  | は、「やまがたe申請」のご利用をお断りいたします。<br>「同意する」ボタンをクリックすることにより、この説明に同意いただけたものとみなします。<br>上記をご理解いただけましたら、同意して進んでください。                                                                                                    |  |  |  |  |  |  |
| <                                                                                              | 時間選択へ戻る 同意する >                                                                                                    |  |  |  |  |  |  |

予約ページ ④予約情報入力ページ(①) ※基本情報タブ 入力フォームの各情報を入力してください。

| 予約                                                              |                                                                                |                              |                 |                  |
|-----------------------------------------------------------------|--------------------------------------------------------------------------------|------------------------------|-----------------|------------------|
|                                                                 |                                                                                |                              |                 |                  |
| 選択中の手続                                                          | き名: 出生スマート窓口 予約フ :                                                             | 4-7                          | 問合せ先            | <mark>+開く</mark> |
| 仮予約 2025年<br>申込完了まで時間                                           | 04月21日(月)10時18分まで有効<br>別が必要な場合は、「操作時間を3                                        | 延長する」メニュー内の「延長する」:           | ボタンをクリックしてください。 | ,                |
| 予約情報                                                            |                                                                                |                              |                 | 変更する             |
| 予約施設                                                            |                                                                                |                              |                 |                  |
| スマート窓口(漆                                                        | (田市役所)                                                                         |                              |                 |                  |
| 予約日時と予約対                                                        | 象                                                                              |                              |                 |                  |
| 2025年04月24日(                                                    | (木)                                                                            |                              |                 |                  |
| 2025年04月24日(<br>09時00分~10時(                                     | (木)<br>20分 テスト用スマート窓口(酒田                                                       | 3市役所)                        |                 |                  |
| 2025年04月24日<br>09時00分~10時(<br>基本情報                              | (木)<br>00分 テスト用スマート窓口(酒田<br><b>扶養児童の情報</b>                                     | <sup>市役所)</sup><br>来庁時の確認事項  |                 |                  |
| 2025年04月24日<br>09時00分~10時(<br>基本情報<br>新生児                       | (*)<br>00分テスト用スマート窓口(酒田<br><b>扶養児童の情報</b><br>こに関すること                           | <sup>非役所)</sup><br>来庁時の確認事項  |                 | _                |
| 2025年04月24日(<br>09時00分~10時(<br>基本情報<br>新生児                      | (*)<br>00分 テスト用スマート窓口(浦田<br><b>扶養児童の情報</b><br>こに関すること                          | <sup>非役所)</sup><br>来庁時の確認事項  |                 |                  |
| 2025年04月24日<br>09時00分~10時(<br>基本情報<br>新生児<br>新生児                | (*)<br>00分 テスト用スマート窓口(酒田<br>扶養児童の情報<br>記に関すること<br>の生年月日 必須                     | <sup>非役所)</sup><br>来庁時の確認事項  |                 |                  |
| 2025年04月24日<br>09時00分~10時(<br>基本情報<br>新生児                       | (*)<br>00分 テスト用スマート窓口(酒田<br><b>扶養児童の情報</b><br>こに関すること<br>の生年月日 必須<br>(前日)      | <sup>(市役所)</sup><br>来庁時の確認事項 |                 |                  |
| 2025年04月24日(<br>09時00分~10時(<br>基本情報<br>新生児<br>新生児               | (*)<br>DD分 テスト用スマート窓口(酒田<br>扶養児童の情報<br>記に関すること<br>の生年月日 必須<br>(11)<br>の性別 必須   | 市役所) 来庁時の確認事項                |                 |                  |
| 2025年04月24日<br>09時00分~10時(<br>基本情報<br>新生児<br>新生児                | (*)<br>DD分 テスト用スマート窓口 (酒田<br>扶養児童の情報<br>記に関すること<br>の生年月日 必須<br>(前:1)<br>の性別 必須 | ホ役所) 来庁時の確認事項                |                 |                  |
| 2025年04月24日<br>09時00分~10時0<br>基本情報<br>新生児<br>新生児<br>新生児         | (*)<br>00分 テスト用スマート窓口(酒田<br>扶養児童の情報<br>こに関すること<br>の生年月日 必須<br>(11)<br>の性別 必須   | ホ役所) 来庁時の確認事項                |                 |                  |
| 2025年04月24日<br>09時00分~10時0<br>基本情報<br>新生児<br>新生児<br>新生児<br>の新生児 | (*)<br>00分 テスト用スマート窓口 (酒田<br>扶養児童の情報<br>こに関すること<br>の生年月日 必須<br>(11)<br>の性別 必須  | ホ役所) 来庁時の確認事項                |                 |                  |

予約ページ ⑤予約情報入力ページ (② ※基本情報タブ) 入力フォームの各情報を入力してください。

| thy ### # < < > < > < > < > < > < > < > < >                                                                                                    | 新生況が住所を開くこととなる場所を入力してください。<br>住所                                                                                                    |   |
|----------------------------------------------------------------------------------------------------|----------------------------------------------------------------------------------------------------|---|
| fm                                                                                                    | (£:f)                                                                                                    |   |
| Standard State State Sta |                                                                                                    |   |
| **                                                                                                    | 新生児が第何子か                                                                                                    |   |
|                                                                                                    | 半角数字で入力してください。(初めての子である場合は1と入力してください。)                                                                                                    |   |
|                                                                                                    | ¥ ¥                                                                                                    |   |
| 思想にない場合は、その他の入力構に構成をネカルしてください。           ● 除着点入気田県院いちごレディースクリニック           ● 日本場合成院           ● 加市な日内病院           ● すの他           > 町の他           > 回席           > 回席           > 回席           > 回席           > 回席           > 回席           > 回席           > 回席           > 回席           > 回席           > 回席           > 回席           ● 日本           ● 日本           <                                                                                                    | 出生医療機関                                                                                                    |   |
|                                                                                                    | 選択肢にない場合は、その他の入力欄に病院名を入力してください。                                                                                                    |   |
|                                                                                                    | ○ 医療法人太田医院いちごレディースクリニック                                                                                                    |   |
|                                                                                                    | ○ 日本海秘合病院                                                                                                    |   |
|                                                                                                    | ○ 建編人料・小児料三具病院                                                                                                    |   |
|                                                                                                    | ○ 鶴岡市立井内病院                                                                                                    |   |
| 第38年間 出生医療機関(その他)を入力してください。 ま記状心はませどようて入力条件が変わります 認院にしてくどうい。 30次年 427 30次年 427 30次年 427 30次年の年間、「おおかいを考知してください。 30次年の年間、「おおかいたまいたあには、自宅以外の住所に満田市<br>からの役の各種ご案内を登したけます。 自宅 自宅 自宅以外 30次年登野 建設設の結果にようて入力条件が変わります 40次音号 建設設の結果によって入力条件が変わります 30次年位所の完名、建築地の結果によって入力条件が変わります 30次年の市場所先に報送する場合があります。その際の内名を入力してください。 40次日 40次日 40次日 40次日、「おおかい」ので、たい」 40次日、日本市のも認然先に報告があります。 40次日の定名、建築地の結果によって入力条件が変わります 40次日、日本市のには、日本市のたい」 40次日、日本市のたい、 40次日、日本市のたい、 40次日、 40次日、 40次日                                                                                                    | ○ ₹の他                                                                                                    |   |
| 出生医療機関(その他)を入力してください。     ま     ま          | 運動和電                                                                                                    |   |
|                                                                                                    | 出生医療機関(その他)を入力してください。                                                                                                    |   |
| 選院先 233           類生児が病院を認知した彼のお住まいを選択してください、           学会認定後しばらく登場りでき方もいらっしゃるため、自宅以外とご同喜いただいた方には、自宅以外の住州に満田市<br>から記彼の保護ご案内を差し上げます。           自宅以外           自宅以外           違院先都使書号 選択説の結果によって入力条件が変わります           建設日号           道院先住所の宛名 選択説の結果によって入力条件が変わります           建築市           選院先住所の宛名 選択説の結果によって入力条件が変わります           律方           選院先の電話書号 選択説の結果によって入力条件が変わります           単常う           ご用市から認携先に載ぎする場合があります。その際の現名を入力してください。           「株方           ご用市から認携先に載ぎする場合があります。その際の現名を入力してください。           「株式           ご用市から認携先に載ぎする場合があります。その際の現名を入力してください。           「株方           ご用市から認携先に載ぎする場合があります。その際の現名を入力してください。           「株式           ご用市から認携先に載される場合があります。           第二日 選択院の結果によって入力条件が変わります           単式の会場集集によって入力条件が変わります                                                                                                    | 選択肢の結果によって入力条件が変わります                                                                                                    |   |
| 送院先 参男         第生児が病院を迎際した後のお信まいを選択してください。         学園を後しばらく望得りする方もいらっしゃるため、自宅以外とご同喜いただいた方には、自宅以外の住所に満田市<br>からき後の各種ご案内を差し上げます。         自宅         自宅         自宅以外         運営         道院先郵便番号 運営設め結果によって入力条件が変わります         後期号         道院先住所 運営設め結果によって入力条件が変わります         律所         遺院先住所の宛名 建筑設の結果によって入力条件が変わります         倉田市から現所先に載送する場合があります。その際の現名を入力してください。         第方         遺院先の電話番号 建筑設の結果によって入力条件が変わります         電話番号         単規設の結果によって入力条件が変わります         単本市         第方         遺院先の電話番号 建筑設の結果によって入力条件が変わります         単本目         「「「「」」」」         第方         遺院先の電話番号       建筑校の結果によって入力条件が変わります         単本目       「「」」」                                                                                                    |                                                                                                    | ٦ |
| 湖院先 必須            単生児が病院をお使した後のお付まいを現択してください。         や山を彼しばらく登録りする方もいらっしゃるため、自宅以外とご同答いただいた方には、自宅以外の併所に満田市         から使める様式に来らを表し上げます。         ・         ・         ・                                                                                                    |                                                                                                    |   |
| 送院先録候番号 選択肢の結果によって入力条件が変わります         送院先住所 E把肢の結果によって入力条件が変わります         住所         送院先住所の宛名 選択肢の結果によって入力条件が変わります         本日市から現決たに希廷する場合があります。その際の資名を入力してください。         様方         選院先の電話番号 選択肢の結果によって入力条件が変わります         電話番号         選択肢の結果によって入力条件が変わります         単数         「株方         運送日         「株子」         「株方」         「株方」         「株方」         「株方」         「株子」         「株子」         「株子」         「株子」         「株子」         「株子」         「株子」         「株子」         「株子」         「株子」         「株子」         「株子」         「株子」         「株子」         「株子」         「株子」         「株子」         「株子」         「株子」         「株子」         「株子」         「株子」         「株子」         「日」         「日」         「日」         「日」         「日」         「日」         「日」         「日」         「日」                                                                                                    |                                                                                                    |   |
| ※※数号                                                                                                    | 退院先郵便番号 選択肢の結果によって入力条件が変わります。                                                                                                    |   |
| 退院先住所        選択決の結果によって入力条件が変わります         追院先住所の宛名        選択決の結果によって入力条件が変わります         油田市から認済先に載送する場合があります。その際の済名を入力してください。         様方         退院先の電話番号        選択決の結果によって入力条件が変わります         載法番号          福本寺          日本・今年の年の          第二          日本・今年の未見           日本・今年の今年の          日本・今年の今年の日を入力してください                                                                                                    | #22111日<br>在7588年                                                                                                    |   |
| 住所         適院先住所の宛名       連択肢の結果によって入力条件が変わります。         御田市から剥院先に報送する場合があります。その際の宛名を入力してください。         様方         適院先の電話番号       連択肢の結果によって入力条件が変わります         電話番号       連択肢の結果によって入力条件が変わります         自宅へ帰る予定の目を入力してください。                                                                                                    | 退院先住所選択肢の結果によって入力条件が変わります                                                                                                    |   |
| 送院先住所の宛名       単規法の結果によって入力条件が変わります         海田市から初焼先に報送する場合があります。その際の党名を入力してください。         様方         透院先の電話番号       単規法の結果によって入力条件が変わります         電話番号       単規法の結果によって入力条件が変わります         電話番号       単規法の結果によって入力条件が変わります         電話番号       単規法の結果によって入力条件が変わります         電気をの日を入力してください                                                                                                    | 6m                                                                                                    |   |
| 本時の元を注かれのうたる ごうかんのごうたいまで、その際の現名を入力してください。   準方   違院先の電話番号 連択法の結果によって入力条件が変わります   備宅予定日 連択法の結果によって入力条件が変わります   自宅へ帰る予定の日を入力してください                                                                                                    |                                                                                                    |   |
| 本市のから記刻元に載まする場合ののます。その後の刻名を入力してくたろい。   様方   違院先の電話番号 選択肢の結果によって入力条件が変わります   備宅予定日 認択肢の結果によって入力条件が変わります   自宅へ帰る予定の日を入力してください                                                                                                    |                                                                                                    |   |
| 様方<br>退院先の電話番号 選択肢の結果によって入力条件が変わります<br>電話番号<br>帰宅予定日 選択肢の結果によって入力条件が変わります<br>自志へ帰る予定の日を入力してください                                                                                                    | Allen of State and the order of the state of the state of | - |
| 通院先の電話番号 選択肢の結果によって入力条件が変わります 電話番号 電話番号 電話番号 電子定日 選択肢の結果によって入力条件が変わります 自宅へ帰る予定の目を入力してください                                                                                                    | 横方                                                                                                    | - |
| 通院先の電話番号 選択肢の結果によって入力条件が変わります           電話番号           電話番号           電話番号           電話番号           電話番号           電話番号           電話番号           電話番号           電話番号           電話番号           電話番号           電話数の結果によって入力条件が変わります           自宅へ帰る予定の目を入力してください                                                                                                    | 1402                                                                                                    |   |
| 電話番号<br><b>帰宅予定日 遊訳版の結果によって入力条件が変わります</b><br>自宅へ帰る予定の日を入力してください                                                                                                    | 退院先の電話番号 選択肢の結果によって入力条件が変わります                                                                                                    |   |
| <b>帰宅予定日 選択肢の結果によって入力条件が変わります</b><br>自宅へ帰る予定の日を入力してください                                                                                                    | 電話前号                                                                                                    |   |
| 自宅へ帰る予定の日を入力してください                                                                                                    | 帰宅予定日 選択肢の結果によって入力条件が変わります                                                                                                    |   |
| photo                                                                                                    | 自宅へ帰る予定の日を入力してください                                                                                                    |   |
|                                                                                                    |                                                                                                    |   |

予約ページ ⑥予約情報入力ページ(③) ※基本情報タブ 入力フォームの各情報を入力してください。

| 新生児が加入する予定の健康保険 必須                                                         |
|----------------------------------------------------------------------------|
| ○ 酒田市国民健康保険                                                                |
| <ul> <li>その他の健康保険</li> </ul>                                               |
| 選択解除                                                                       |
| 新生児の母に関すること                                                                |
| 母の氏名の教                                                                     |
| 氏: 名:                                                                      |
| 母の氏名(フリガナ) 参須                                                              |
| 氏 名                                                                        |
| 母の郵便番号・住所 必須                                                               |
| ○ 新生児と同じ                                                                   |
| ○ 新生児と異なる                                                                  |
| 潮快解除                                                                       |
| 母の郵便番号 選択肢の結果によって入力条件が変わります                                                |
| 新生児の母の現住所が新生児のものと異なる場合は窮使香号を入力して下さい。                                       |
| 新使者号 9980043 体所被索                                                          |
| 母の<br>住所<br>選択肢の結果によって入力条件が変わります<br>                                       |
| 新生児の母の現住所が新生児のものと異なる場合はを入力してください。<br>※出産のため里帰り等をしている場合は、住民際のある住所を入力してください。 |
| 住所 山形渠通田市本町2-2-45                                                          |
| 母の生年月日参須                                                                   |
|                                                                            |
| 母の電話番号の類                                                                   |
| 日中に連絡がつきやすい電話番号を入力してください。                                                  |
| 電話曲号 0234-43-8336                                                          |
| 母親が加入している健康保険 参須                                                           |
| ○ 清田市国民健康保険                                                                |
| ○ その他の健康保険                                                                 |
| 潮经和和                                                                       |
| 新生児の父に関すること                                                                |
| 父の氏名                                                                       |
| 氏 名                                                                        |
| 父の氏名(フリガナ)                                                                 |
| 氏 名                                                                        |

予約ページ ⑦予約情報入力ページ(④) ※基本情報タブ

### 入力フォームの各情報を入力してください。 このタブの入力が終わったら、「次へ」を選択します。

| 父の郵便番号・住所                                                                                                    |
|----------------------------------------------------------------------------------------------------|
| <ul> <li>○ 新生児と同じ</li> <li>○ 新生児と異なる</li> </ul>                                                                                                    |
| 建把解除                                                                                                    |
| 父の郵便番号 選択肢の結果によって入力条件が変わります                                                                                                    |
| 新生児の父の現住所が新生児の住所と異なる場合は郵便番号を入力してください。<br>郵便番号 9980043 住所機業                                                                                                    |
| 父の体験「環境時の結果によって入力条件が変わります」                                                                                                    |
|                                                                                                    |
| 新生児の父の現任所が新生児の任所と異なる場合は任所を入力してください。<br>任所 山形県酒田市本町2-2-45                                                                                                    |
| 父の生年月日                                                                                                    |
| ()) カレンダー                                                                                                    |
| 父の電話番号                                                                                                    |
| 電話曲号 0234-43-8336                                                                                                    |
| 児童手当の請求者の勤務先                                                                                                    |
| 公務員の方は、児童手当を勤務先に請求することとなります。<br><u>児童手当の請求者が公務員で勤務先に請求する方は勤務先の官公庁名を入力して下さい。</u><br>※公務員以外の方は、窓口にお越しの際に児童手当の手続きを行います。                                                                                                    |
| <u> </u>                                                                                                    |
| 建築へ進む                                                                                                    |
| 入力中のデータを一時保存・読み込み                                                                                                    |
| 【申込データー時保存、再続込み時の注意事項】<br>・添付ファイルは一時保存されません。再続込み後は、必要に応じて、ファイルを添付し直してください。<br>・パソコンに一時保存した申込データはパソコンで問題・加筆・修正することはできません。<br>・システムに読込む場合は一時保存した手続きの画面でしか読込のませんので、ご注意ください<br>・入力中の申込データをパソコンに一時保存しますので、保存した申込データの取扱いは、申請者の責任において管理をお願いします。 |
| 「入力中のデータを保存する」では申込みの手続きが完了しておりませんのでご注意ください。                                                                                                    |
| ※入力中の申込データをパソコンに一時保存します。 ※一時保存した申込データを再返請み込みます。                                                                                                    |
| ▲ 入力中のデータを保存する ▲ 保存データの読み込み                                                                                                    |

予約ページ ⑧予約情報入力ページ(⑤) ※扶養児童の情報タブ

※このタブは、新生児が酒田市国民健康保険に加入する場合に 入力が必要と表示されます。 入力フォームの各情報を入力してください。

| 基本情報             | 扶養児童の情報 来庁時の確認事項                                                                    |
|------------------|-------------------------------------------------------------------------------------|
| 扶養               | 対象児童の入力について                                                                         |
| 新生り<br>酒田<br>は、ノ | 記が酒田市国民健康保険に加入する場合に入力が必要です。<br>5国民健康保険に加入している18歳以下のお子さん(新生児以外)がいる場合<br>、数分入力してください。 |
| 新生り              | もと世帯主との同居・別居の別を選択してください。<br>敵の結果によって入力条件が変わります                                      |
| 0 8              |                                                                                     |
|                  | 8                                                                                   |
| 扶養し              | ている児童数 選択肢の結果によって入力条件が変わります                                                         |
| 新生現の             | 2.外に扶養している児童の人数を入力してください。                                                           |
| 01               |                                                                                     |
| 0 2              | A                                                                                   |
| 0 4              | ~<br>K                                                                              |
| 潮泉廠              |                                                                                     |
| 扶養し              | ている児童の氏名(一人目) 選択肢の結果によって入力条件が変わります                                                  |
| Æ                | <i>\$</i> .                                                                         |
| 世帯主              | Eから見た扶養している児童の続柄(一人目)<br>酸の結果によって入力条件が変わります                                         |
| その他 1            | R週択した場合は、統務を入力してください                                                                |
| 0 #              |                                                                                     |
| 0 ₹              | ወቄ                                                                                  |
|                  |                                                                                     |
| 383P.WZ          |                                                                                     |
| 扶養し              | ている児童の生年月日(一人目) 選択肢の結果によって入力条件が変わります                                                |
|                  | 111 カレンダー                                                                           |
| 扶養し              | 、ている児童と世帯主との同居・別居の別(一人目)<br>肢の結果によって入力条件が変わります                                      |
| OR               |                                                                                     |
| 345942           |                                                                                     |
| (11)(11)         |                                                                                     |
| F.               |                                                                                     |
| <i>P</i> .       |                                                                                     |

予約ページ ⑨予約情報入力ページ(⑥) ※扶養児童の情報タブ

※このタブは、新生児が酒田市国民健康保険に加入する場合に 入力が必要と表示されます。 入力フォームの各情報を入力してください。 入力が終わったら、「次へ」を選択してください。

| 基本情報     | 扶養児童の情報                     | 来庁時の確認事項                    |
|----------|-----------------------------|-----------------------------|
| 扶養       | 対象児童の入力につ                   | ついて                         |
| 新生り      | しが酒田市国民健康保                  | 険に加入する場合に入力が必要です。           |
| 酒田市      | 「国民健康保険に加入                  | している18歳以下のお子さん(新生児以外)がいる場合  |
| は、)      | (数分入力してくださ)                 | υ. <sub>0</sub>             |
| 新生り      | 見と世帯主との同居・                  | 別居の別を選択してください。              |
| 選択       | <b>散の結果によって入力条件</b>         | キが変わります                     |
| 0 19     | 06                          |                             |
| 0 1      | 196                         |                             |
| 进行和      | *                           |                             |
| 扶養し      | ている児童数 選択勝                  | 彼の結果によって入力条件が変わります          |
| 新生児の     | 以外に扶養している児童の人数              | <u>度</u> を入力してください。         |
| 0.0      | κ.                          |                             |
| 0 1      | κ.                          |                             |
| 02       | *                           |                             |
| 04       | λ.                          |                             |
| 进行和      | *                           |                             |
|          |                             |                             |
| 扶養し      | ,ている児童の氏名(-                 |                             |
| 氏        | 名                           |                             |
| 世帯部      | とから見た扶養している<br>数の結果によって入力条件 | る児童の続柄(一人目)<br>キが変わります      |
| その他を     | 2週択した場合は、統柄を入力              | <b>りしてください</b>              |
| 0 7      | :                           |                             |
| 0 #      | 1                           |                             |
| 0 4      | 018<br>0                    |                             |
|          |                             |                             |
| 潮沢解除     | *                           |                             |
| 扶養し      | ている児童の生年月                   | 日(一人目) 選択肢の結果によって入力条件が変わります |
|          | Ē,                          | カレンダー                       |
|          |                             |                             |
| 扶養し      | ている児童と世帯主義                  | との同居・別居の別(一人目)              |
|          | 欧の相来にようて入力来自                | 717支わり本す                    |
|          | Dec                         |                             |
| 28140422 |                             |                             |
| (B)(AL)  |                             |                             |
| 扶養し      | ,ている児童の氏名(:                 | 二人目) 選択肢の結果によって入力条件が変わります   |
| 氏        | 名                           |                             |
|          |                             | <b>\</b>                    |
|          |                             |                             |
|          | < #8                        |                             |
|          | (                           | 建國へ進む >>                    |
|          |                             |                             |

# 予約ページ ⑩予約情報入力ページ(⑦) ※来庁者の確認事項タブ

### 入力フォームの各情報を入力してください。 入力が終わったら、「確認へ進む」を選択してください。

| 基本情報                | 扶養児童の情報                          | 来庁時の確認事項                                                         |                      |
|---------------------|----------------------------------|------------------------------------------------------------------|----------------------|
| 出生                  | 届を提出するため窓                        | 【口にいらっしゃる方                                                       | に関すること               |
| 窓口の                 | こいらっしゃる方と新知                      | 主児との関係 参須                                                        |                      |
| ) \$<br>) \$<br>) ₹ | (生児の父<br>(生児の母<br>:の他<br>戦       |                                                                  |                      |
|                     | ー<br>こいらっしゃる方と新生<br>酸の結果によって入力条件 | <mark>生児との関係(その他)</mark><br>が変わります<br><sup>関係」で、「その他」を選択した</sup> | 場合は新生児との関係を入力してください。 |
| 例:約:                | 1日元の祖父、新生児の叔母など<br>こいらっしゃる方の氏    | 3 選択肢の結果によって入:                                                   | 力条件が変わります            |
| ff.                 | 2,                               |                                                                  |                      |
|                     | < .                              | 5                                                                |                      |
|                     |                                  | 部務へ進む                                                            | >                    |

予約ページ ⑪予約確認ページ

## 入力した内容を確認し、間違いがないかご確認いただき、「申し込む」を選択してください。

予約確認

### まだ予約は完了していません。

※下記内容でよろしければ「申込む」ボタンを、修正する場合は「入力へ戻る」ボタンを押してください。

スマート窓口(酒田市役所)予約フォーム

| 予約情報      |                                                   |
|-----------|---------------------------------------------------|
| 予約施設      | スマート窓口(清田市役所)                                     |
| 予約日時と予約対象 | 2025年01月29日(水)<br>10時00分~11時00分 おくやみスマート窓口(酒田市役所) |

| 申請者の情報            |                          |
|-------------------|--------------------------|
| 申請者名              | a a                      |
| 申請者名(フリガナ)        | 77                       |
| 申請者郵便番号           | 9980043                  |
| 申請者住所             | 山形県清田市本町                 |
| 申請者生年月日           | 2025年01月04日              |
| 申請者から見た故人の<br>統柄  | <del>R</del>             |
| 申請者が葬祭を行いま<br>したか | 申請者が葬祭を行わなかった            |
| 申請者の電話番号          | 0234438336               |
| 申請者のメールアドレ<br>ス   |                          |
| 申請者の本人確認書類        | chirashi_noh_costume.jpg |
|                   |                          |

#### 故人の情報

| 故人氏名                 | あああ                                                                                   |
|----------------------|---------------------------------------------------------------------------------------|
| 故人郵便番号               | 9980043                                                                               |
| 故人住所                 | 山形県清田市本町                                                                              |
| 故人生年月日               | 2025年01月03日                                                                           |
| 故人がお亡くなりにな<br>った日    | 2025年01月24日                                                                           |
| こどもの手続きに関す<br>る質問    | 上記のいずれにも当てはまらない                                                                       |
| 個人情報利用に関する<br>同意事項   | 予約制スマート窓口サービスのため、酒田市が保有する私及び故人の個人情報を<br>利用することに同意します。                                 |
| 課税データの利用に関<br>する同意事項 | 私は、予約制スマート窓口サービスの利用に際し、必要な手続きの判定に必要な<br>私と配偶者等(配偶者等がいる場合)の課税データ等の公簿を使用することに同<br>意します。 |

>

申込む

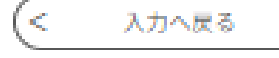